SQL Management Studio'yu Yönetici Olarak Çalıştırın.

Login olduktan sonra, Security klasörü altındaki Logins klasörüne erişin. Burada NT AUTHORITY/SYSTEM başlığına tıklayın.

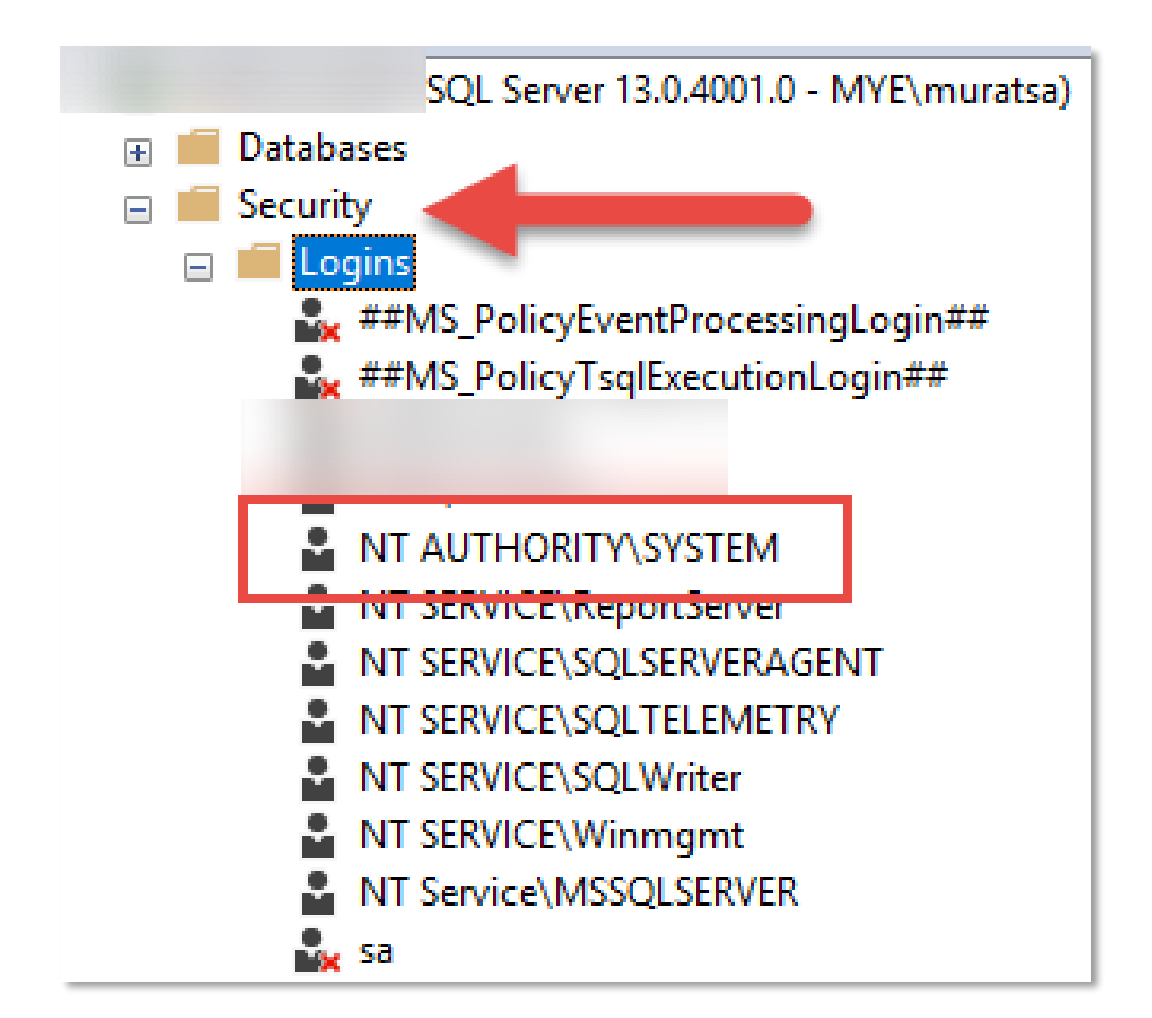

Server Roles başlığında, "public" ve "sysadmin" seçili olmalıdır.

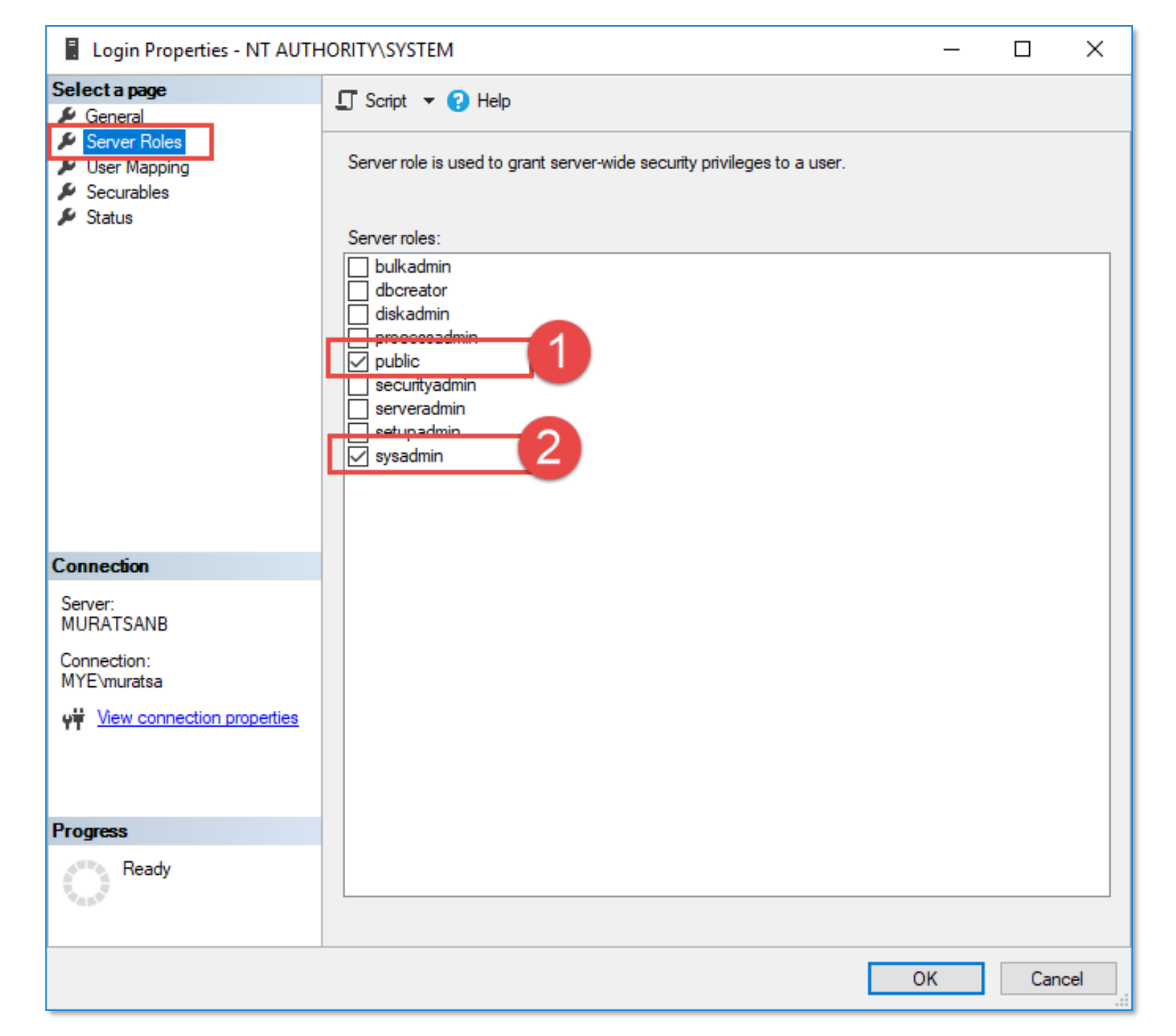

**User Mapping** ekranında MikroDB\_V16 seçili olmalı ve hemen altındaki rol alanında da "db\_owner" ve "public" seçili olmalıdır.

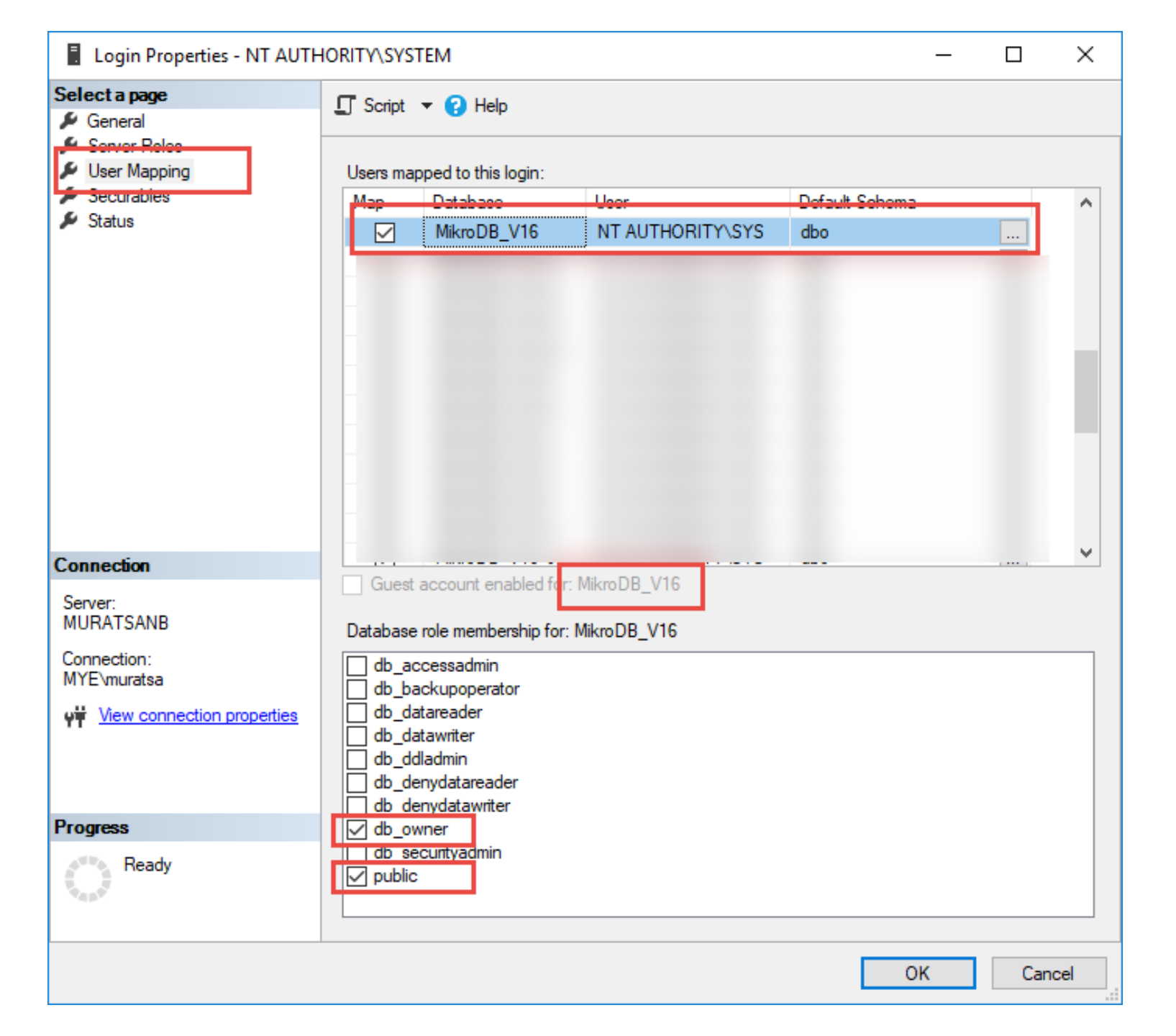

User Mapping ekranında model isimli database seçili olmalı ve hemen altındaki rol alanında da "db\_owner" ve "public" seçili olmalıdır.

| Login Properties - NT AUTH                             |                             | - C                               | x c              |                |  |        |  |
|--------------------------------------------------------|-----------------------------|-----------------------------------|------------------|----------------|--|--------|--|
| Select a page                                          | 🖵 Script                    | • 🖓 Help                          |                  |                |  |        |  |
| <ul> <li>Server Roles</li> <li>User Mapping</li> </ul> | Users mapped to this login: |                                   |                  |                |  |        |  |
| <ul> <li>Securables</li> <li>Status</li> </ul>         | Мар                         | Database                          | User             | Default Schema |  |        |  |
|                                                        |                             | model                             | NT AUTHORITY\SYS | dbo            |  |        |  |
|                                                        |                             |                                   |                  |                |  |        |  |
| Connection                                             |                             |                                   |                  |                |  | ~      |  |
| Server:<br>MURATSANB                                   | Database                    | role membership fo                | r: model         |                |  |        |  |
| Connection:<br>MYE\muratsa                             | db_ac                       | cessadmin                         |                  |                |  |        |  |
| View connection properties                             |                             | tareader                          |                  |                |  |        |  |
|                                                        | db_da                       | tawnter<br>Iadmin<br>nydatareader |                  |                |  |        |  |
| Progress                                               | db_ow                       | nvdatawnter<br>vner               |                  |                |  |        |  |
| Ready                                                  | public                      | cuntvaomin                        |                  |                |  |        |  |
|                                                        |                             |                                   |                  | OK             |  | Cancel |  |

Mikro klasörüne sağ tık yapın ve özellikler sayfasını açın. Güvenlik sekmesinde "Tam Denetim" ve "Değiştirme" yetkilerinin verildiğinden emin olun.

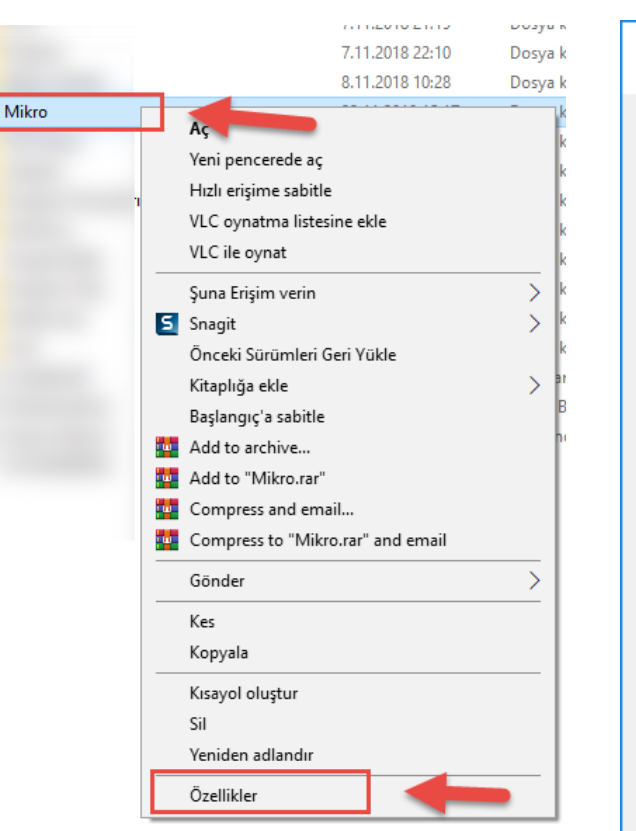

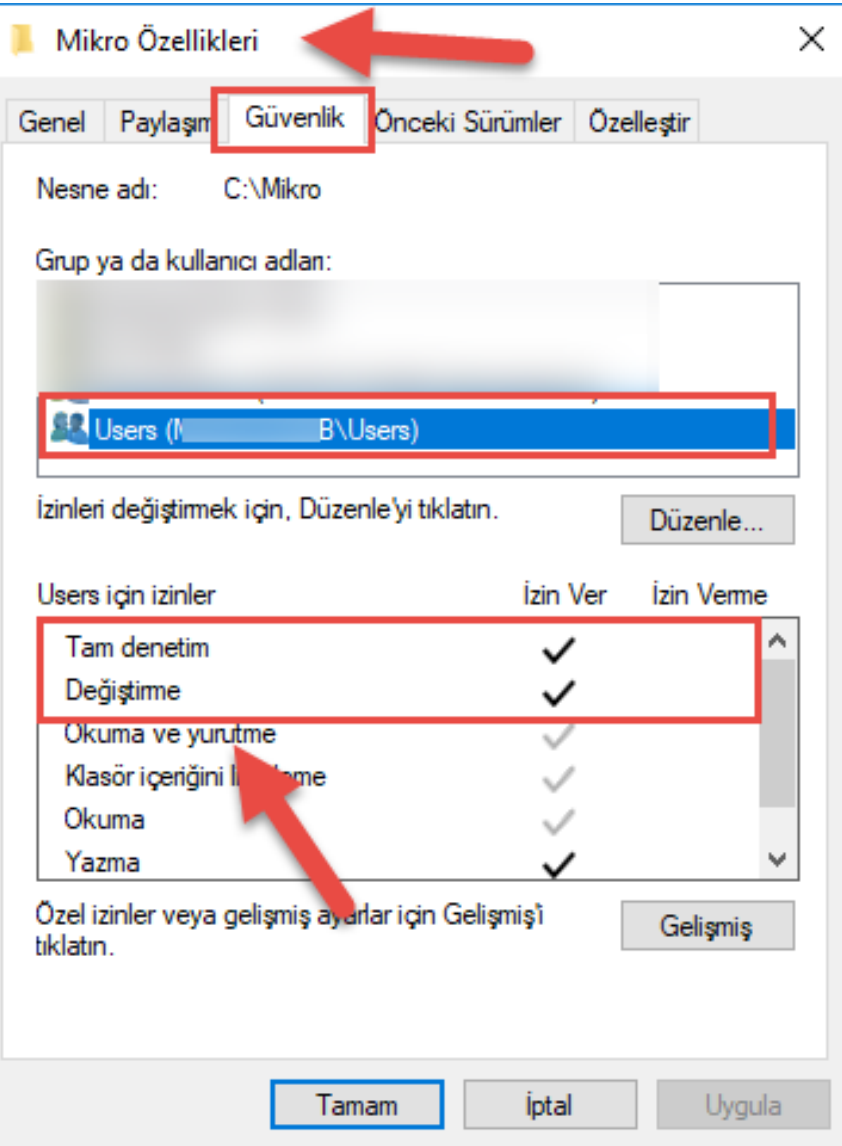

Bilgisayar yönetimi ekranında "hizmetler" sekmesine tıklayın ve Mikro Kullanıcı Servisi hizmetinde özellikler penceresini açın.

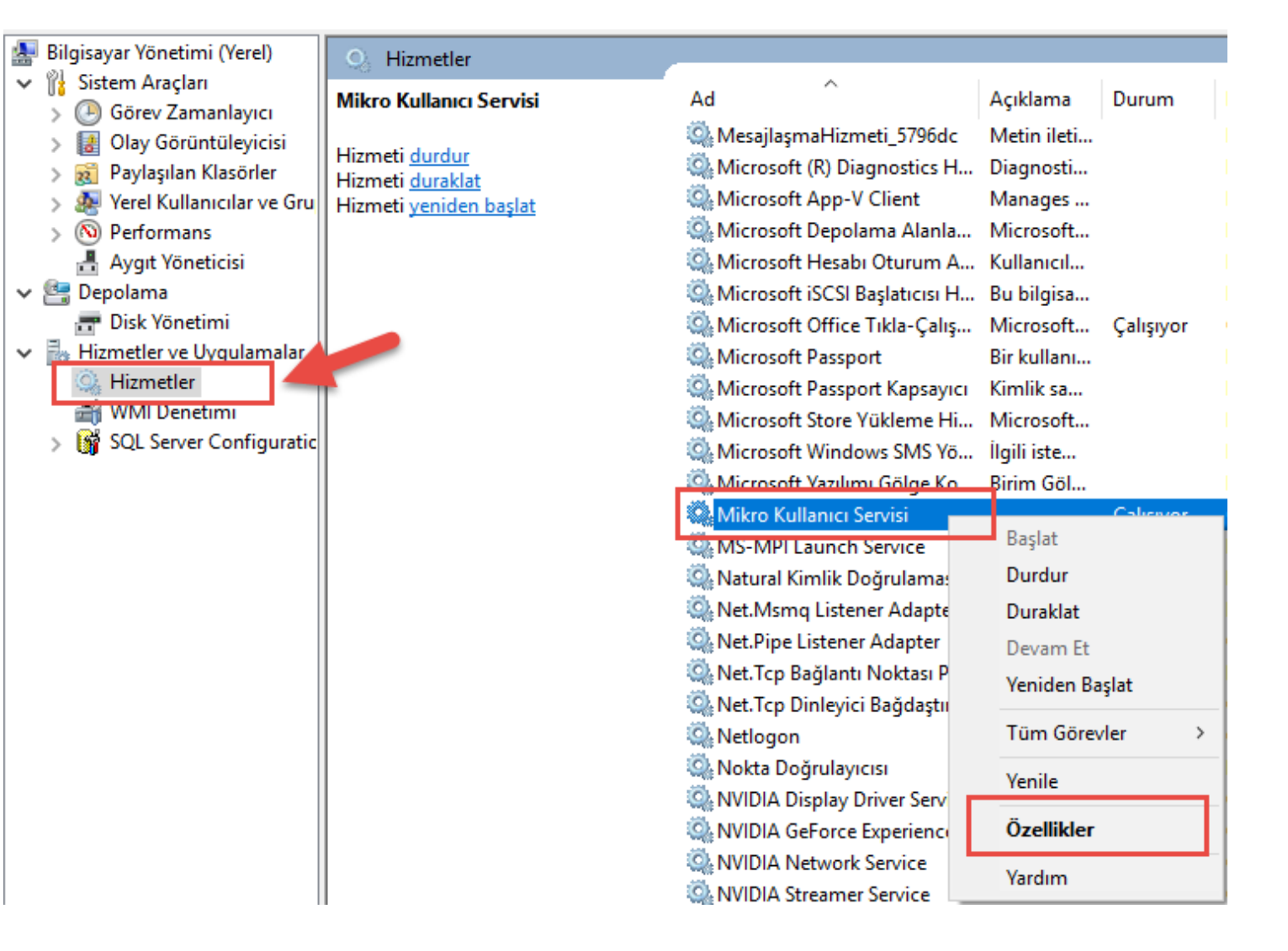

Mikro Kullanıcı Servisi ekranında "Oturum Açma" sekmesine tıklayın. Hizmetin masaüstü ile etkileşimine izin ver kutucuğunun seçili olduğundan emin olun.

| Mikro Kullanıcı Servisi Özellikleri (Yerel Bilgisayar) 🛛 🗙      |        |  |  |  |  |  |  |
|-----------------------------------------------------------------|--------|--|--|--|--|--|--|
| Genel Oturum Açma Kurtarma Bağımlılıklar                        |        |  |  |  |  |  |  |
| Farklı oturum aç:                                               |        |  |  |  |  |  |  |
| Yerel sistem hesabı Hizmetin masaüstü ile etkileşimine izin ver |        |  |  |  |  |  |  |
| 🔿 Aşağıdaki hesap:                                              | Gözat  |  |  |  |  |  |  |
| Parola:                                                         |        |  |  |  |  |  |  |
| Parolayi onaylayın:                                             |        |  |  |  |  |  |  |
|                                                                 |        |  |  |  |  |  |  |
|                                                                 |        |  |  |  |  |  |  |
|                                                                 |        |  |  |  |  |  |  |
|                                                                 |        |  |  |  |  |  |  |
|                                                                 |        |  |  |  |  |  |  |
|                                                                 |        |  |  |  |  |  |  |
|                                                                 |        |  |  |  |  |  |  |
| Tamam İptal                                                     | Uygula |  |  |  |  |  |  |

Mikro Kullanıcı Servisi ekranında "Kurtarma" sekmesine tıklayın. Birinci, ikinci ve sonraki hatalar alanlarında "Hizmeti yeniden başlat" seçimlerinin yapıldığından emin olun.

| Mikro Kullanıcı Servisi Özellikleri (Yerel Bilgisayar)                                                                |                   |          |                             |      |       |        |  |  |  |
|----------------------------------------------------------------------------------------------------|-------------------|----------|-----------------------------|------|-------|--------|--|--|--|
| Genel Oturum Açma Kurtarm                                                                                             |                   | Kurtarma | na Bağımlılıklar            |      |       |        |  |  |  |
| Bu hizmetin başansız olması durumunda, bilgisayarın yanıtını seçin. <u>Kurtarma</u><br>eylemleri ayarlamama yardım et |                   |          |                             |      |       |        |  |  |  |
| Birinci hata:                                                                                                    |                   | Н        | Hizmeti yeniden başlat 🗸 🗸  |      |       |        |  |  |  |
| İkinci hata:                                                                                                    |                   | Н        | Hizmeti yeniden başlat 🗸 🗸  |      |       |        |  |  |  |
| Sonraki hatalar:                                                                                                    |                   | Н        | Hizmeti yeniden başlat      |      |       | $\sim$ |  |  |  |
| Hata :                                                                                                    | sayısını sıfırla: | 0        |                             | gün  |       | _      |  |  |  |
| Hizmeti                                                                                                    |                   | 1        | 1 dakika sonra yenider slat |      |       |        |  |  |  |
| Hata nedeniyle durmalara<br>ilişkin eylemleri etkinleştir. Bilgisayan Yeniden Başlatma Seçenekler                     |                   |          |                             |      |       |        |  |  |  |
| Prog                                                                                                    | gram Çalıştır     |          |                             |      |       |        |  |  |  |
| Pro                                                                                                    | ogram:            |          |                             |      | Gözat |        |  |  |  |
| Komut satırı parametreleri:                                                                                           |                   |          |                             |      |       |        |  |  |  |
| Hata sayısını komut satırının sonuna ekle (/fail=%1%)                                                                 |                   |          |                             |      |       |        |  |  |  |
|                                                                                                    |                   |          | Tamam                       | İpta | l Uy  | gula   |  |  |  |

Yetkilendirme işlemlerini yaptıktan sonra mutlaka:

Mikro Kullanıcı Servisini Durdurun. (STOP) SQL Server'ı Yeniden Başlatın.(RESTART) Mikro Kullanıcı Servisini Başlatın. (STOP)